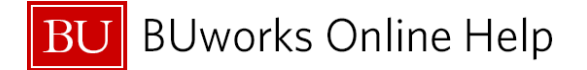

## **Reconciling Internal Service Requests and Facility Service Requests**

This Quick Reference Guide will review how you can utilize some of the **WebGUI ECC** system transaction codes to review the status of the request submitted to the internal **ISR** or **FSR** Provider.

It is suggested that reconciliation of charges made against departmental **ISR's** and **FSR's** be conducted periodically (weekly, monthly or quarterly).

University Comptroller, Gillian Emmons indicates in her <u>memo dated September 22, 2015, to BU Department</u> <u>Financial and Research Administrators</u> "An effective review and reconciliation process should happen every month, as close after the end of the month as possible."

The frequency of reconciliation can be based off in-house business processes and deadlines.

Below are common Funds Reservation Document Types, and number ranges for ISR's and FSR's.

The system assigns the below **Document Types** and Number ranges for all **Internal Service Requests** (**ISR's**) and **Facility Service Requests** (**FSR's**).

| Fund Reservation Document Types and Number Ranges for ISR's and FSR's |                                 |                                |  |  |  |  |  |  |
|-----------------------------------------------------------------------|---------------------------------|--------------------------------|--|--|--|--|--|--|
| Document<br>Type                                                      | Description                     | Leading digits<br>Ten digits # |  |  |  |  |  |  |
| 94                                                                    | ISR Rate Base Funds Reservation | 904XXXXXXX                     |  |  |  |  |  |  |
| 95                                                                    | FSR General Job Base            | 905XXXXXXX                     |  |  |  |  |  |  |
| 96                                                                    | FSR Facility Job Base           | 906XXXXXXX                     |  |  |  |  |  |  |

Enter the **Document Type** number(s) as parameters variable for the report criteria. The information above is also useful when reviewing and identifying data on the **Business Warehouse Accounting (FI) Funds Management** (**Distributed**) reports:

- Unrestricted Budget to Actual by FC GL/CI Detail Report
- Designated/Restricted Balance & Activity GL/CI Detail Report,
- Transaction Detail Report
- Transaction Detail w/Payroll Detail w/Payroll Report

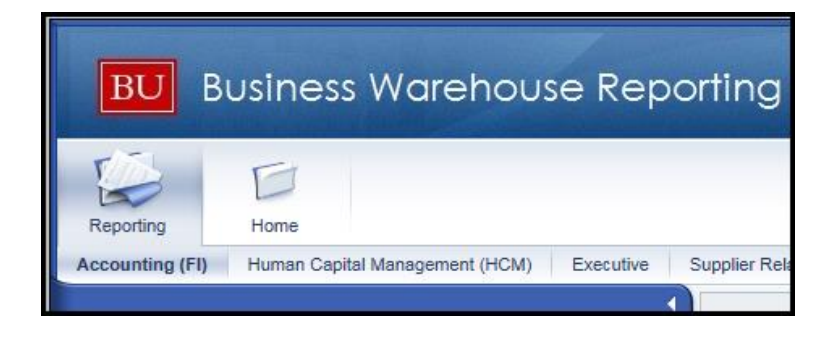

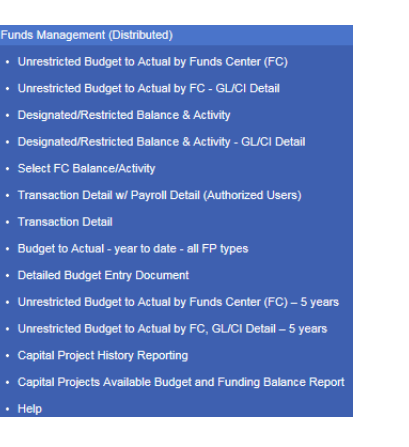

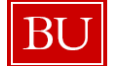

BUworks Online Help

| SAF  | P Easy Access - User Menu for                                                           |                                       |
|------|-----------------------------------------------------------------------------------------|---------------------------------------|
| Menu | Log off System   User                                                                   |                                       |
| ·    | 3 Favorites ★ S_P99_41000143 ★ S_P99_41000143                                           | 7 - FI PRODUCTION SUPPORT -> RFFMRE10 |
| - e  | User Menu for BUWTN503                                                                  |                                       |
|      | DEPARTMENT APPROVER - DECENTRALIZED                                                     |                                       |
| 1    | Department Submitter INTERNAL SERVICE PROVIDER - DECENTRALIZED                          |                                       |
| •    | INTERNAL SERVICE REQUESTOR - DECENTRALIZED                                              |                                       |
|      | FMJ_DISPLAY - Display FM Commt Carryforw and Docs                                       |                                       |
|      | <ul> <li>FMX3 - Display Funds Reservation</li> <li>S P99 41000147 - REFMRE10</li> </ul> |                                       |
| •    | SRM SHOPPER - DECENTRALIZED                                                             |                                       |
|      | C Manager - Staff/Student                                                               |                                       |

| 1 | BUworks Central Portal → WebGUI tab    | Go to Transaction Code S_P99_41000147 Earmark                                      |
|---|----------------------------------------|------------------------------------------------------------------------------------|
|   | → ECC system sub-tab → Internal        | Fund Journal.                                                                      |
|   | Service Requestor – Decentralized Role |                                                                                    |
|   |                                        | The transaction code is available under the Internal                               |
|   |                                        | Service Requestor – Decentralized role.                                            |
|   |                                        | Or                                                                                 |
|   |                                        | Use the <b>Command Bar</b> on your <b>User Menu</b> to enter the transaction code. |
|   |                                        |                                                                                    |

The **Earmark Fund Journal** listing report (Transaction code: **S\_P99\_41000147**) provides transaction details on reserved funds (**Commitment Items**) made through the **SAP Funds Management** module.

This report is a real-time report that allows drill down to the transaction entry level (**FMX3** – **Display Fund Reservation**).

Real-time report means that you're able to review the entry on the same day the Internal Provider has billed or credited departmental funds associated with the Internal or Facilities Service Request form.

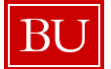

|   | Earmarked fur         | nds jo | urnal           |      |            |           | 4         |                 |
|---|-----------------------|--------|-----------------|------|------------|-----------|-----------|-----------------|
|   | Menu 🖌 📔              | •      | Save as Variant | Back | Exit Cance | System 🖌  | Execute   | Get Variant Pro |
| 2 | Docum ent Header Data |        |                 |      |            |           |           |                 |
|   | Earmarked Funds       |        |                 | ð    | to         |           | <b>-</b>  |                 |
|   | Doc. Category         |        |                 |      | to         |           | <b>-</b>  |                 |
|   | Document type         |        | 94              |      | to 9       | 6         | 4         |                 |
|   | Company Code          |        | TRBU            | _    | to         |           | 4         |                 |
|   | Document Date         |        |                 |      | to         |           | \$        |                 |
|   | Posting Date          |        | 01/01/2017      |      | to 0       | 1/31/2017 | \$        |                 |
|   | Created by            |        |                 |      | to         |           | \$        |                 |
|   | Costs due on          |        |                 |      | to         |           | 4         |                 |
| 3 | Line Item Data        |        |                 |      |            |           |           |                 |
|   | Controlling Area      |        | TRBU            | _    | to         |           | <b>-</b>  |                 |
|   | G/L Account           |        |                 |      | to         |           | \$        |                 |
|   | Cost Center           |        | 1050770000      |      | to 1       | 053170000 | \$        |                 |
|   | Order                 |        |                 |      | to         |           | <b>⇒</b>  |                 |
|   | WBS Element           |        |                 |      | to         |           |           |                 |
|   | FM Area               |        | TRBU            |      | to         |           | <u></u>   |                 |
|   | Commitment Item       |        |                 |      | to         |           | <b>\$</b> |                 |
|   | Funds Center          |        |                 |      | to         |           |           |                 |
|   | Fund                  |        |                 |      | to         |           | 4         |                 |
|   | Vendor                |        |                 |      | to         |           | \$        |                 |
|   | Customer              |        |                 |      | to         |           | 4         |                 |

| 2 | Document Header Data | Select and Enter parameters that apply to your search criteria                                                                                                    |
|---|----------------------|----------------------------------------------------------------------------------------------------|
| - |                      | For best results narrow down the selection of criteria<br>In this example, we'll pull a list of all ISR's and FSR's by adding<br>Document Type 94 - 96 on the Document Type fields. We also want all<br>entries entered in January of 2017. We'll Enter Posting Date of January<br>1, 2017, to January 31, 2017, on the Posting Date fields. |
| 3 | Line Item Data       | Select and Enter parameters that apply to your search criteria.                                                                                                    |
|   |                      | For best results narrow down the selection of criteria.<br>In this example, we've Entered three separate Cost Centers. To do<br>this Click on the Multiple Selection Icon button and add each Cost<br>Center then Click the Copy Icon button to copy over to the main<br>report criteria screen.                                             |
| 4 | Execute              | Click on the Execute button Execute to run the report.                                                                                                    |

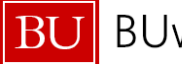

BU BUworks Online Help

|             | Back Exit C                                                                                                    | Cancel System 🖌   Details S                                                                                                    | Sort in As                                                                                                    | sc ending Order                                                                                                    | Sort in Descendi                                                                                                    | ing                                                                                                    | Order Set filt                                                                                                    | er Total                                                                                                    | Subtotals                                                                                                    | Print Preview                                                                                                    | Local                                                                                                    |
|-------------|----------------------------------------------------------------------------------------------------|----------------------------------------------------------------------------------------------------|----------------------------------------------------------------------------------------------------|----------------------------------------------------------------------------------------------------|----------------------------------------------------------------------------------------------------|----------------------------------------------------------------------------------------------------|----------------------------------------------------------------------------------------------------|----------------------------------------------------------------------------------------------------|----------------------------------------------------------------------------------------------------|----------------------------------------------------------------------------------------------------|----------------------------------------------------------------------------------------------------|
| ked fund    | s journal                                                                                                    | 5                                                                                                    |                                                                                                    |                                                                                                    |                                                                                                    |                                                                                                    |                                                                                                    |                                                                                                    |                                                                                                    |                                                                                                    |                                                                                                    |
| Itm G/Lacct | Amount Total (TC)                                                                                                    | Amount Open (TC) Cost Center                                                                                                    | Order                                                                                                    | Entry date                                                                                                    | Document Date                                                                                                    | С                                                                                                    | Comp.date                                                                                                    | Text                                                                                                    |                                                                                                    |                                                                                                    |                                                                                                    |
| 2 890100    | 17.70                                                                                                    | 17.70 1053050000                                                                                                    |                                                                                                    | 01/13/2017                                                                                                    | 01/13/2017                                                                                                    |                                                                                                    |                                                                                                    | Homestyl                                                                                                    | e cookies                                                                                                    |                                                                                                    |                                                                                                    |
| 3 890100    | 21.00                                                                                                    | 21.00 1053050000                                                                                                    |                                                                                                    | 01/13/2017                                                                                                    | 01/13/2017                                                                                                    |                                                                                                    |                                                                                                    | Bottled w                                                                                                    | ater                                                                                                    |                                                                                                    |                                                                                                    |
| 1 890100    | 124.75                                                                                                    | 124.75 1053060000                                                                                                    |                                                                                                    | 01/17/2017                                                                                                    | 01/17/2017                                                                                                    |                                                                                                    |                                                                                                    | SSW Dea                                                                                                    | n Search Stu                                                                                                    | dent Mtg - 83330                                                                                                    | )                                                                                                    |
| 890100      | 174.00                                                                                                    | 174.00 1053060000                                                                                                    |                                                                                                    | 01/17/2017                                                                                                    | 01/17/2017                                                                                                    |                                                                                                    |                                                                                                    | SED Dear                                                                                                    | Search Lun                                                                                                    | ches - 1.3.17                                                                                                    |                                                                                                    |
| 890170      | 105.00                                                                                                    | 105.00 1051 100000                                                                                                    |                                                                                                    | 01/19/2017                                                                                                    | 01/19/2017                                                                                                    |                                                                                                    |                                                                                                    | Reservat                                                                                                    | ion                                                                                                    |                                                                                                    |                                                                                                    |
| 890155      | 200.00                                                                                                    | 200.00 1051 100000                                                                                                    |                                                                                                    | 01/19/2017                                                                                                    | 01/19/2017                                                                                                    |                                                                                                    |                                                                                                    | Reservat                                                                                                    | ion                                                                                                    |                                                                                                    |                                                                                                    |
| 890150      | 180.00                                                                                                    | 180.00 1051 100000                                                                                                    |                                                                                                    | 01/19/2017                                                                                                    | 01/19/2017                                                                                                    |                                                                                                    |                                                                                                    | Reservat                                                                                                    | ion                                                                                                    |                                                                                                    |                                                                                                    |
| 893250      | 1,705.00                                                                                                    | 0.00 1051 100000                                                                                                    |                                                                                                    | 01/20/2017                                                                                                    | 01/20/2017                                                                                                    | х                                                                                                    | 01/23/2017                                                                                                    | 23892                                                                                                    |                                                                                                    |                                                                                                    |                                                                                                    |
| 2 893250    | 811.00                                                                                                    | 0.00 1051 100000                                                                                                    |                                                                                                    | 01/20/2017                                                                                                    | 01/20/2017                                                                                                    | х                                                                                                    | 01/23/2017                                                                                                    | 23893                                                                                                    |                                                                                                    |                                                                                                    |                                                                                                    |
| 1 893137    | 2,850.00                                                                                                    | 2,850.00 1051 100000                                                                                                    |                                                                                                    | 01/20/2017                                                                                                    | 01/20/2017                                                                                                    |                                                                                                    |                                                                                                    | Reservat                                                                                                    | ions                                                                                                    |                                                                                                    |                                                                                                    |
| 893290      | 272.80                                                                                                    | 272.80 1051 120000                                                                                                    |                                                                                                    | 01/24/2017                                                                                                    | 01/24/2017                                                                                                    |                                                                                                    |                                                                                                    | Kate Pho                                                                                                    | ne                                                                                                    |                                                                                                    |                                                                                                    |
| 890100      | 115.65                                                                                                    | 115.65 1051 100000                                                                                                    |                                                                                                    | 01/26/2017                                                                                                    | 01/26/2017                                                                                                    |                                                                                                    |                                                                                                    | Catering                                                                                                    |                                                                                                    |                                                                                                    |                                                                                                    |
| 893250      | 1,705.00                                                                                                    | 0.00 1051 100000                                                                                                    |                                                                                                    | 01/26/2017                                                                                                    | 01/26/2017                                                                                                    | х                                                                                                    | 01/26/2017                                                                                                    | 23892                                                                                                    |                                                                                                    |                                                                                                    |                                                                                                    |
| 2 893250    | 811.00                                                                                                    | 0.00 1051 100000                                                                                                    |                                                                                                    | 01/26/2017                                                                                                    | 01/26/2017                                                                                                    | х                                                                                                    | 01/26/2017                                                                                                    | 23893                                                                                                    |                                                                                                    |                                                                                                    |                                                                                                    |
| 1 893605    | 1.00                                                                                                    | 0.00 1051 100000                                                                                                    |                                                                                                    | 01/03/2017                                                                                                    | 01/03/2017                                                                                                    |                                                                                                    |                                                                                                    | Broken h                                                                                                    | nges on cabi                                                                                                    | net in supply roo                                                                                                    | m.                                                                                                    |
| 893605      | 1.00                                                                                                    | 0.00 1050770000                                                                                                    | 1                                                                                                    | 01/04/2017                                                                                                    | 01/04/2017                                                                                                    |                                                                                                    |                                                                                                    | Please in                                                                                                    | stall a marker                                                                                                    | holder for Chris                                                                                                    |                                                                                                    |
| 893600      | 1.00                                                                                                    | 0.00 1053000000                                                                                                    |                                                                                                    | 01/17/2017                                                                                                    | 01/17/2017                                                                                                    |                                                                                                    |                                                                                                    | DLI Open                                                                                                    | House Event                                                                                                    | , 1.23.17, Start 1                                                                                                    | îm                                                                                                    |
| 893600      | 1.00                                                                                                    | 1.00 1051 100000                                                                                                    |                                                                                                    | 01/20/2017                                                                                                    | 01/20/2017                                                                                                    |                                                                                                    |                                                                                                    | Event set                                                                                                    | up and break                                                                                                    | down for Resea                                                                                                    | arch                                                                                                    |
| 893605      | 1.00                                                                                                    | 1.00 1051 100000                                                                                                    |                                                                                                    | 01/23/2017                                                                                                    | 01/23/2017                                                                                                    |                                                                                                    |                                                                                                    | Turning la                                                                                                    | arge secretary                                                                                                    | desk in room 9                                                                                                    | 09                                                                                                    |
| 893600      | 1.00                                                                                                    | 1.00 1051 100000                                                                                                    |                                                                                                    | 01/26/2017                                                                                                    | 01/26/2017                                                                                                    |                                                                                                    |                                                                                                    | Set up 1                                                                                                    | B' table in room                                                                                                    | m 910 for a meet                                                                                                    | t                                                                                                    |
| 000000      | 1.00                                                                                                    | 1.00.1050770000                                                                                                    |                                                                                                    | 01/31/2017                                                                                                    | 01/31/2017                                                                                                    |                                                                                                    |                                                                                                    | Please gi                                                                                                    | ve me two co                                                                                                    | pies of key KDX                                                                                                    | for                                                                                                    |
|             | Control         Control         Control <t< td=""><td>Amount Total (TC)           2 890100         17.70           3 890100         21.00           18 890100         21.00           18 890100         124.75           890100         124.75           890100         124.75           890100         124.75           890100         124.75           890155         200.00           890155         200.00           890150         180.00           1893137         2883250           1893137         28830.00           893250         2.72.80           893250         1.705.00           2 893250         1.705.00           2 893250         1.705.00           2 893250         1.705.00           2 893250         1.705.00           2 893250         1.00           893605         1.00           893605         1.00           893605         1.00           893605         1.00           893605         1.00           893605         1.00</td><td>Amount Columnal         Amount Open (TC)         Cost Center           2 890100         17.70         17.70         0530000           3 890100         21.00         17.70         17.70         0530000           1 890100         21.47         515306000         1890100         124.75         124.75         1053060000           890100         174.00         1053060000         1051100000         890170         105.00         1051100000           890155         200.00         105.00         1051100000         890150         105.00         1051100000           890150         11.00.00         15100000         1890130         105100000         1051100000           893250         1.705.00         0.00         1051100000         1893290         2272.80         1051100000           893250         1.705.00         0.00         1051100000         1051100000         1051100000           893250         1.705.00         0.00         1051100000         1051100000           893250         1.705.00         0.00         1051100000         1051100000           893250         1.705.00         0.00         1051100000         1051100000         1051100000           893260         1.00         0</td><td>Im         G/L         Amount Total (TC)         Amount Open (TC)         Oost Center         Order           2 890100         1770         1770         1053050000         1           3 890100         2100         2100         2100         1           890100         12100         2100         1053050000         1           890100         12475         12475         1053050000         1           890100         17700         10500         105100000         1           890100         17400         17000         10500         1           890170         10500         10500         1051100000         1           890155         20000         200.00         1051100000         1           893250         1.70500         0.00         1051100000         1           893250         1.70500         0.00         1051100000         1           893250         1.70500         0.00         151100000         1           893250         1.70500         0.00         1051100000         1           893250         1.70500         0.00         1051100000         1           893250         1.705000         0.00         1051100000</td><td>Amount Total (TC)         Amount Open (TC)         Cost Center         Order         Entry date           2 890100         17.70         17.70         1053050000         01/13/2017           3 890100         21.00         21.00         01/13/2017         0/1/13/2017           1 890100         124.75         124.75         1053050000         0/1/13/2017           890100         124.07         1053050000         0/1/13/2017           890100         124.07         1053050000         0/1/13/2017           890100         174.00         1053060000         0/1/12/2017           890170         105.00         105.00         0/1/12/2017           890155         200.00         200.00         1051100000         0/1/12/2017           890150         1180.00         181.00         0.00         051100000         0/1/20/2017           893250         1,705.00         2.850.00         1051100000         0/1/20/2017           893250         1,705.00         0.00         1051100000         0/1/20/2017           893250         1,705.00         0.00         1051100000         0/1/20/2017           893250         1,705.00         0.00         1051100000         0/1/20/2017           8932</td><td>Image: Section of the section of the sectio</td><td>Amount Total (TC)         Amount Open (TC)         Cost Center         Order         Entry dat         Document Date         C           2 890100         17770         17.70 1053050000         01/13/2017         01/13/2017         01/13/2017         01/13/2017         01/13/2017         01/13/2017         01/13/2017         01/13/2017         01/13/2017         01/13/2017         01/13/2017         01/13/2017         01/13/2017         01/13/2017         01/13/2017         01/13/2017         01/13/2017         01/13/2017         01/17/2017         01/17/2017         01/17/2017         01/17/2017         01/17/2017         01/17/2017         01/17/2017         01/19/2017         01/19/2017         01/19/2017         01/19/2017         01/19/2017         01/19/2017         01/19/2017         01/19/2017         01/19/2017         01/19/2017         01/19/2017         01/19/2017         01/19/2017         01/19/2017         01/19/2017         01/19/2017         01/19/2017         01/19/2017         01/19/2017         01/19/2017         01/19/2017         01/19/2017         01/19/2017         01/19/2017         01/19/2017         01/19/2017         01/19/2017         01/19/2017         01/19/2017         01/19/2017         01/19/2017         01/19/2017         01/19/2017         01/19/2017         01/19/2017         01/19/2017         01/19/2017</td><td>NT         NT           NT         NT           NT         NT           NT         NT           NT         NT         NT           NT         NT         NT         NT           NT         NT</td><td>Amount Total (TC)         Amount Open (TC)         Cost Center         Order         Entry date         Document Date         C         Comp date         Text           2 890100         1777         1770         10530000         01/13/2017         01/13/2017         I         Moment Open (TC)         Cost Center         01/13/2017         01/13/2017         I         Moment Open (TC)         Cost Center         01/13/2017         01/13/2017         I         Moment Open (TC)         Cost Center         01/13/2017         01/13/2017         I         Moment Open (TC)         Cost Center         01/13/2017         01/13/2017         I         Moment Open (TC)         Cost Center         01/13/2017         01/13/2017         I         Moment Open (TC)         Cost Center         01/13/2017         01/13/2017         I         Moment Open (TC)         Cost Center         01/13/2017         01/13/2017         I         Moment Open (TC)         Cost Center         01/13/2017         01/13/2017         I         Moment Open (TC)         Cost Center         01/13/2017         01/13/2017         I         Moment Open (TC)         Cost Center         01/13/2017         01/13/2017         I         Moment Open (TC)         Cost Center         01/13/2017         01/13/2017         I         Moment Open (TC)         Cost Center         No<!--</td--><td>And         Amount Total (TC)         Amount Open (TC)         Cost Center         Order         Entry date         Document Date         C         Omp date         Text           2 800100         17770         17.70         1053050000         01/13/2017         0         Homestyle codies           3 800100         12100         12100         1053050000         01/13/2017         0         Homestyle codies           800100         121475         122475         1033050000         01/17/2017         0/17/2017         0         Bottled water           800100         117400         1053050000         0/117/2017         0/117/2017         0         SSW Dean Search Stu           800100         117400         1053050000         0/117/2017         0/117/2017         0         SSW Dean Search Stu           800100         1017400         1050         1051100000         0/119/2017         0/119/2017         0         Reservation           80015         108000         180.00         1051100000         0/119/2017         0/12/2017         2         898/3           800100         1776500         0.00         1051100000         0/12/20217         0/12/2017         2         898/3           803200         27280         <td< td=""><td>Amount Total (TC)         Amount Open (TC)         Cost Center         Order         Entry date         Document Date         C         Comp date         Text           2800100         17.70         053050000         01/13/2017         01/13/2017         0         Homestyle cookles           3800100         12.00         12.00         05500000         01/13/2017         01/13/2017         0         Bottled w ater           1800100         12.475         12.475         1053060000         01/11/2017         01/17/2017         0         SSW Dean Search Student Mg - 8333           800100         1174.00         175.00         105.00         01/11/2017         01/19/2017         0         SSW Dean Search Student Mg - 8333           800100         1176.00         105.00         01/11/2017         01/19/2017         0         SSW Dean Search Student Mg - 8333           800105         106000         105.00         01/19/2017         01/19/2017         0         SSW Dean Search Student Mg - 8333           800105         106000         105.00         01/19/2017         01/19/2017         I         Reservation           800155         100000         105.00         01/19/2017         01/19/2017         I         I/12/2017         Z         28892     </td></td<></td></td></t<> | Amount Total (TC)           2 890100         17.70           3 890100         21.00           18 890100         21.00           18 890100         124.75           890100         124.75           890100         124.75           890100         124.75           890100         124.75           890155         200.00           890155         200.00           890150         180.00           1893137         2883250           1893137         28830.00           893250         2.72.80           893250         1.705.00           2 893250         1.705.00           2 893250         1.705.00           2 893250         1.705.00           2 893250         1.705.00           2 893250         1.00           893605         1.00           893605         1.00           893605         1.00           893605         1.00           893605         1.00           893605         1.00 | Amount Columnal         Amount Open (TC)         Cost Center           2 890100         17.70         17.70         0530000           3 890100         21.00         17.70         17.70         0530000           1 890100         21.47         515306000         1890100         124.75         124.75         1053060000           890100         174.00         1053060000         1051100000         890170         105.00         1051100000           890155         200.00         105.00         1051100000         890150         105.00         1051100000           890150         11.00.00         15100000         1890130         105100000         1051100000           893250         1.705.00         0.00         1051100000         1893290         2272.80         1051100000           893250         1.705.00         0.00         1051100000         1051100000         1051100000           893250         1.705.00         0.00         1051100000         1051100000           893250         1.705.00         0.00         1051100000         1051100000           893250         1.705.00         0.00         1051100000         1051100000         1051100000           893260         1.00         0 | Im         G/L         Amount Total (TC)         Amount Open (TC)         Oost Center         Order           2 890100         1770         1770         1053050000         1           3 890100         2100         2100         2100         1           890100         12100         2100         1053050000         1           890100         12475         12475         1053050000         1           890100         17700         10500         105100000         1           890100         17400         17000         10500         1           890170         10500         10500         1051100000         1           890155         20000         200.00         1051100000         1           893250         1.70500         0.00         1051100000         1           893250         1.70500         0.00         1051100000         1           893250         1.70500         0.00         151100000         1           893250         1.70500         0.00         1051100000         1           893250         1.70500         0.00         1051100000         1           893250         1.705000         0.00         1051100000 | Amount Total (TC)         Amount Open (TC)         Cost Center         Order         Entry date           2 890100         17.70         17.70         1053050000         01/13/2017           3 890100         21.00         21.00         01/13/2017         0/1/13/2017           1 890100         124.75         124.75         1053050000         0/1/13/2017           890100         124.07         1053050000         0/1/13/2017           890100         124.07         1053050000         0/1/13/2017           890100         174.00         1053060000         0/1/12/2017           890170         105.00         105.00         0/1/12/2017           890155         200.00         200.00         1051100000         0/1/12/2017           890150         1180.00         181.00         0.00         051100000         0/1/20/2017           893250         1,705.00         2.850.00         1051100000         0/1/20/2017           893250         1,705.00         0.00         1051100000         0/1/20/2017           893250         1,705.00         0.00         1051100000         0/1/20/2017           893250         1,705.00         0.00         1051100000         0/1/20/2017           8932 | Image: Section of the section of the sectio | Amount Total (TC)         Amount Open (TC)         Cost Center         Order         Entry dat         Document Date         C           2 890100         17770         17.70 1053050000         01/13/2017         01/13/2017         01/13/2017         01/13/2017         01/13/2017         01/13/2017         01/13/2017         01/13/2017         01/13/2017         01/13/2017         01/13/2017         01/13/2017         01/13/2017         01/13/2017         01/13/2017         01/13/2017         01/13/2017         01/13/2017         01/17/2017         01/17/2017         01/17/2017         01/17/2017         01/17/2017         01/17/2017         01/17/2017         01/19/2017         01/19/2017         01/19/2017         01/19/2017         01/19/2017         01/19/2017         01/19/2017         01/19/2017         01/19/2017         01/19/2017         01/19/2017         01/19/2017         01/19/2017         01/19/2017         01/19/2017         01/19/2017         01/19/2017         01/19/2017         01/19/2017         01/19/2017         01/19/2017         01/19/2017         01/19/2017         01/19/2017         01/19/2017         01/19/2017         01/19/2017         01/19/2017         01/19/2017         01/19/2017         01/19/2017         01/19/2017         01/19/2017         01/19/2017         01/19/2017         01/19/2017         01/19/2017 | NT         NT           NT         NT           NT         NT           NT         NT           NT         NT         NT           NT         NT         NT         NT           NT         NT | Amount Total (TC)         Amount Open (TC)         Cost Center         Order         Entry date         Document Date         C         Comp date         Text           2 890100         1777         1770         10530000         01/13/2017         01/13/2017         I         Moment Open (TC)         Cost Center         01/13/2017         01/13/2017         I         Moment Open (TC)         Cost Center         01/13/2017         01/13/2017         I         Moment Open (TC)         Cost Center         01/13/2017         01/13/2017         I         Moment Open (TC)         Cost Center         01/13/2017         01/13/2017         I         Moment Open (TC)         Cost Center         01/13/2017         01/13/2017         I         Moment Open (TC)         Cost Center         01/13/2017         01/13/2017         I         Moment Open (TC)         Cost Center         01/13/2017         01/13/2017         I         Moment Open (TC)         Cost Center         01/13/2017         01/13/2017         I         Moment Open (TC)         Cost Center         01/13/2017         01/13/2017         I         Moment Open (TC)         Cost Center         01/13/2017         01/13/2017         I         Moment Open (TC)         Cost Center         01/13/2017         01/13/2017         I         Moment Open (TC)         Cost Center         No </td <td>And         Amount Total (TC)         Amount Open (TC)         Cost Center         Order         Entry date         Document Date         C         Omp date         Text           2 800100         17770         17.70         1053050000         01/13/2017         0         Homestyle codies           3 800100         12100         12100         1053050000         01/13/2017         0         Homestyle codies           800100         121475         122475         1033050000         01/17/2017         0/17/2017         0         Bottled water           800100         117400         1053050000         0/117/2017         0/117/2017         0         SSW Dean Search Stu           800100         117400         1053050000         0/117/2017         0/117/2017         0         SSW Dean Search Stu           800100         1017400         1050         1051100000         0/119/2017         0/119/2017         0         Reservation           80015         108000         180.00         1051100000         0/119/2017         0/12/2017         2         898/3           800100         1776500         0.00         1051100000         0/12/20217         0/12/2017         2         898/3           803200         27280         <td< td=""><td>Amount Total (TC)         Amount Open (TC)         Cost Center         Order         Entry date         Document Date         C         Comp date         Text           2800100         17.70         053050000         01/13/2017         01/13/2017         0         Homestyle cookles           3800100         12.00         12.00         05500000         01/13/2017         01/13/2017         0         Bottled w ater           1800100         12.475         12.475         1053060000         01/11/2017         01/17/2017         0         SSW Dean Search Student Mg - 8333           800100         1174.00         175.00         105.00         01/11/2017         01/19/2017         0         SSW Dean Search Student Mg - 8333           800100         1176.00         105.00         01/11/2017         01/19/2017         0         SSW Dean Search Student Mg - 8333           800105         106000         105.00         01/19/2017         01/19/2017         0         SSW Dean Search Student Mg - 8333           800105         106000         105.00         01/19/2017         01/19/2017         I         Reservation           800155         100000         105.00         01/19/2017         01/19/2017         I         I/12/2017         Z         28892     </td></td<></td> | And         Amount Total (TC)         Amount Open (TC)         Cost Center         Order         Entry date         Document Date         C         Omp date         Text           2 800100         17770         17.70         1053050000         01/13/2017         0         Homestyle codies           3 800100         12100         12100         1053050000         01/13/2017         0         Homestyle codies           800100         121475         122475         1033050000         01/17/2017         0/17/2017         0         Bottled water           800100         117400         1053050000         0/117/2017         0/117/2017         0         SSW Dean Search Stu           800100         117400         1053050000         0/117/2017         0/117/2017         0         SSW Dean Search Stu           800100         1017400         1050         1051100000         0/119/2017         0/119/2017         0         Reservation           80015         108000         180.00         1051100000         0/119/2017         0/12/2017         2         898/3           800100         1776500         0.00         1051100000         0/12/20217         0/12/2017         2         898/3           803200         27280 <td< td=""><td>Amount Total (TC)         Amount Open (TC)         Cost Center         Order         Entry date         Document Date         C         Comp date         Text           2800100         17.70         053050000         01/13/2017         01/13/2017         0         Homestyle cookles           3800100         12.00         12.00         05500000         01/13/2017         01/13/2017         0         Bottled w ater           1800100         12.475         12.475         1053060000         01/11/2017         01/17/2017         0         SSW Dean Search Student Mg - 8333           800100         1174.00         175.00         105.00         01/11/2017         01/19/2017         0         SSW Dean Search Student Mg - 8333           800100         1176.00         105.00         01/11/2017         01/19/2017         0         SSW Dean Search Student Mg - 8333           800105         106000         105.00         01/19/2017         01/19/2017         0         SSW Dean Search Student Mg - 8333           800105         106000         105.00         01/19/2017         01/19/2017         I         Reservation           800155         100000         105.00         01/19/2017         01/19/2017         I         I/12/2017         Z         28892     </td></td<> | Amount Total (TC)         Amount Open (TC)         Cost Center         Order         Entry date         Document Date         C         Comp date         Text           2800100         17.70         053050000         01/13/2017         01/13/2017         0         Homestyle cookles           3800100         12.00         12.00         05500000         01/13/2017         01/13/2017         0         Bottled w ater           1800100         12.475         12.475         1053060000         01/11/2017         01/17/2017         0         SSW Dean Search Student Mg - 8333           800100         1174.00         175.00         105.00         01/11/2017         01/19/2017         0         SSW Dean Search Student Mg - 8333           800100         1176.00         105.00         01/11/2017         01/19/2017         0         SSW Dean Search Student Mg - 8333           800105         106000         105.00         01/19/2017         01/19/2017         0         SSW Dean Search Student Mg - 8333           800105         106000         105.00         01/19/2017         01/19/2017         I         Reservation           800155         100000         105.00         01/19/2017         01/19/2017         I         I/12/2017         Z         28892 |

| 5 | Earmarked funds<br>journal listings | The results are displayed above; the data that populates is based off the criteria entered. <b>Select</b> , <b>Highlight</b> and <b>Double Click</b> on the <b>ISR</b> or <b>FSR</b> that you want to review. |
|---|-------------------------------------|----------------------------------------------------------------------------------------------------|
|   |                                     | You've drilled down to <u>Transaction Code <b>FMX3 - Display Funds</b><br/><u>Reservation</u>, in the line item view.</u>                                                                                     |

| Funds rese        | ervation: Display De    | etail scr             |                         |                        |                                |
|-------------------|-------------------------|-----------------------|-------------------------|------------------------|--------------------------------|
| Menu 🖌 📔          | Back Exit Cano          | cel System / Previous | item Nextitem Header da | ta Fast Data Entry Doc | ument line long text Consumpti |
| Line Item         | 9060389146 1 6a         | n 🚺 / 1               | ]                       |                        |                                |
| Text              | Broken hinges on cabine | room.                 |                         | 6b                     | 6d                             |
| Control data      |                         |                       |                         |                        |                                |
| Completion indica | or Item bloc ked        | Item block            | More                    |                        |                                |
| Values            |                         |                       |                         |                        |                                |
| Currency          | USD                     |                       |                         |                        |                                |
| Overall amount    | 1.00                    |                       |                         |                        |                                |
| Open amount       | 0.00                    |                       |                         |                        |                                |
|                   |                         |                       |                         |                        |                                |
| Coding Block      |                         |                       |                         |                        |                                |
| Fund              | 100000000               |                       |                         |                        |                                |
| Cost Center       | 1051100000 Grant        | GRANTNR               |                         |                        |                                |
| Functional Area   | 1505                    |                       |                         |                        |                                |
| Funds Center      | 1051100000 Commit       | ment Item 893605      |                         |                        |                                |
|                   |                         |                       | Amore More              |                        |                                |
| Per of Perf Start | Per of Perf End         | 1                     |                         |                        |                                |
|                   |                         |                       |                         |                        |                                |
|                   |                         |                       |                         |                        |                                |
|                   |                         |                       |                         |                        |                                |
|                   |                         |                       |                         |                        |                                |
|                   |                         |                       |                         |                        |                                |

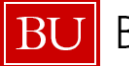

| Earmarked Funds: Display Consumption Histo |            |       |                        |              |                        | 6f         |                   |         |                           |                     |              |                 |        |            |        |   |
|--------------------------------------------|------------|-------|------------------------|--------------|------------------------|------------|-------------------|---------|---------------------------|---------------------|--------------|-----------------|--------|------------|--------|---|
| M                                          | enu 🖌 📔    |       | A Back                 | Exit Cancel  | System )   Details Sor | t in Ascen | der Sort in de    | scendir | ng order Set filter Total | Print preview Local | file Mail Re | cipient ABC Ana | alysis | Graphic    |        | » |
|                                            | Docume 📍   | 1 Itm | Business Transaction   | Reference    | Consptn in Doc.Crncy   | Crcy       | Consumption in LC | LCurr   | Non-relevant (FC)         | Non-relevant (LC)   | Delete Date  | Document D      | Text   | Revaluatns | Status | • |
|                                            | 9060383751 | 1     | Receipt amt            |              | 1.00                   | USD        | 1.00              | USD     | 0.00                      | 0.00                |              |                 |        |            |        |   |
|                                            |            |       | Manual Reduction       | <u>00001</u> | 108.00                 | USD        | 108.00            | USD     | 0.00                      | 0.00                | 12/11/2016   | 12/11/2016      |        |            |        |   |
|                                            |            |       | Total Manual Reduction |              | 108.00                 | USD        | 108.00            | USD     | 0.00                      | 0.00                |              |                 |        |            |        |   |
|                                            |            |       | Consumpt.              |              | 108.00                 | USD        | 108.00            | USD     | 0.00                      | 0.00                |              |                 |        |            |        |   |
|                                            | l.         |       | Open amount            |              | 0.00                   | USD        | 0.00              | USD     | 0.00                      | 0.00                |              |                 |        |            |        |   |

The example displayed above is a manually billed/charged transaction.

| Earmar     | Earmarked Funds: Display Consumption History                                                                                                    |                     |                            |                         |                   |                               |                    |                    |  |  |
|------------|----------------------------------------------------------------------------------------------------|---------------------|----------------------------|-------------------------|-------------------|-------------------------------|--------------------|--------------------|--|--|
| Menu 🖌 📗   | Menuel Association (Concell System ) Details Sort in Association Online Sort in descending order Sort Indescending order Sort Indescending order Sort |                     |                            |                         |                   |                               |                    |                    |  |  |
| Document 1 | Itm Business Transaction                                                                                                    | Trigger document    | Consists in Doc Cracy Cray | Consumption in LC LOurr | Non relevant (EC) | Non relevant (LC) Delete Date | Document Date Text | Devaluators State  |  |  |
| 9040100790 | 1 Receipt amt                                                                                                    | nigger doc unent    | 230.00 USD                 | 230.00 USD              | 0.00              | 0.00                          | Doc unen Date Text | TCV Eldentis Stati |  |  |
|            | Invoic e/Credit Memo                                                                                                    | 1002557752 TRBU2017 | 250.00 USD                 | 250.00 USD              | 0.00              | 0.00 12/19/2016               | 12/19/2016 test    |                    |  |  |
|            | Total Invoices/credit memos                                                                                                    | -                   | 250.00 USD                 | 250.00 USD              | 0.00              | 0.00                          |                    |                    |  |  |
|            | Consumpt.                                                                                                    |                     | 250.00 USD                 | 250.00 USD              | 0.00              | 0.00                          |                    |                    |  |  |
|            | Open amount                                                                                                    |                     | 0.00 USD                   | 0.00 USD                | 0.00              | 0.00                          |                    |                    |  |  |
|            |                                                                                                    |                     |                            |                         |                   |                               |                    |                    |  |  |

The example displayed above is an ISR Fulfillment Process transaction entry; note the FI doc number.

| 6  | Funds Reservation:  | The results are the Line Item transactional screen.                                                 |
|----|---------------------|----------------------------------------------------------------------------------------------------|
|    | Display Detail Scr  |                                                                                                    |
| 6a | Line Item           |                                                                                                    |
|    |                     | A Note the line item number. This relevant when multiple lines are                                  |
|    |                     | entered on the ISR or FSR form.                                                                     |
| 6b | Fast Data Entry     | To access the header and all line items <b>Click</b> on the <b>Fast Data Entry</b>                  |
|    |                     | button Fast Data Entry                                                                              |
| 6c | Values              |                                                                                                    |
|    |                     | A Note the Overall and Open Amount.                                                                 |
|    |                     | <ul> <li>Overall Amount is the total amount of the ISR line item.</li> </ul>                        |
|    |                     | Open Amount is the amount available to be:                                                          |
|    |                     | <ul> <li>used for the requester</li> </ul>                                                          |
|    |                     | <ul> <li>billed for the provider</li> </ul>                                                         |
|    |                     |                                                                                                    |
|    |                     | Note: the provider can bill or charge over the "Overall Amount" listed.                             |
| 6d | Consumption         | Click on the <b>Consumption</b> button Consumption to review what the provider                      |
|    |                     | has billed or charged the <b>Cost Center</b> . Internal Order or WBS account.                       |
|    |                     | <u></u>                                                                                             |
| 6e | Control Data        | If the <b>Completion Indicator</b> box is <b>Checked Off</b> the <b>ISR</b> or <b>FSR</b> is closed |
|    |                     | and any <b>Commitment item</b> is released                                                          |
| 6f | Earmarked Funds:    | The results will display any charges the provider has billed against the ISR                        |
|    | Display Consumption | or <b>FSR</b> .                                                                                     |
|    | History             |                                                                                                    |
|    |                     | Double Click on the Reference Reference or Trigger document                                         |
|    |                     | Trigger document link column to review the transaction entry(a) that hit the                        |
|    |                     | Cost Center Internal Order or WBS account                                                           |
|    | 1                   |                                                                                                    |
|    |                     |                                                                                                    |

The **Reference** column will display when the entry's billed manually. The **Trigger document** column will display when the entry billed has gone through the **ISR Fulfillment** process (system billing process). See the two screen prints on the top of this page.

Congratulations, You ran (**Executed**) the **Earmark Fund Journal** report, selected and reviewed charges billed against a **ISR** or **FSR** request.